## 【PowerPoint篇】 PowerPoint-簡報大綱及母片

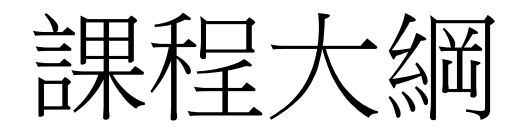

- 簡報大綱應用:
  - 簡報版面配置
  - Word與PowerPoint—如何將Word大綱內容轉成簡報內容
- 簡報設計範本及母片應用
- 表格及圖表運用
- •將文字轉成生動的示意圖、流程圖、階層圖、循環圖
- 文字遮罩動畫

# 製作簡報大綱

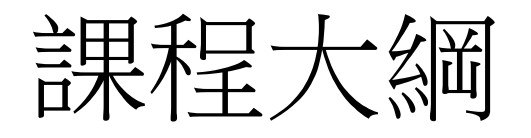

- Word的樣式介紹
- Word與PowerPoint整合應用-如何將word文件內容轉成簡報

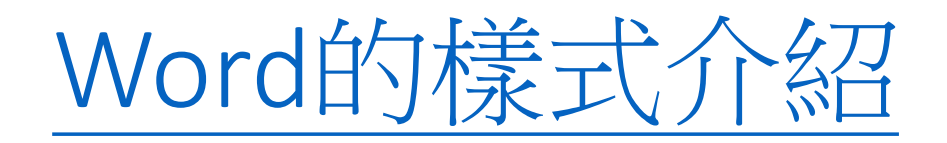

- 何謂樣式
- 檢視樣式
- 建立樣式
- 套用樣式
- 修改樣式

#### Word與PowerPoint整合應用 -如何將word文件內容轉成簡報大綱

- 將 Word 文件轉換成 PowerPoint 簡報-RTF
- 建立投影片摘要
- 在word文件中插入PowerPoint簡報
- •將簡報變身為Word 文件

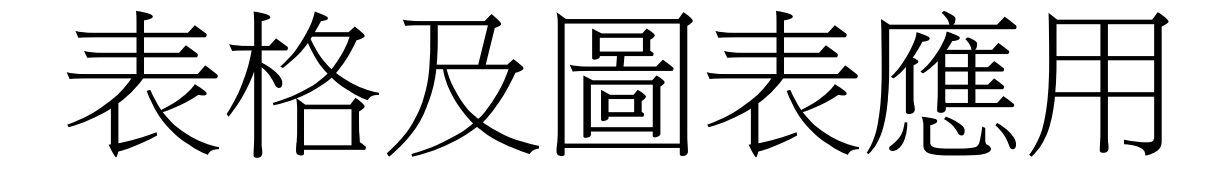

#### 投影片版面配置

- 常用/投影片/新增投影片
- •修改:常用/投影片/版面配置

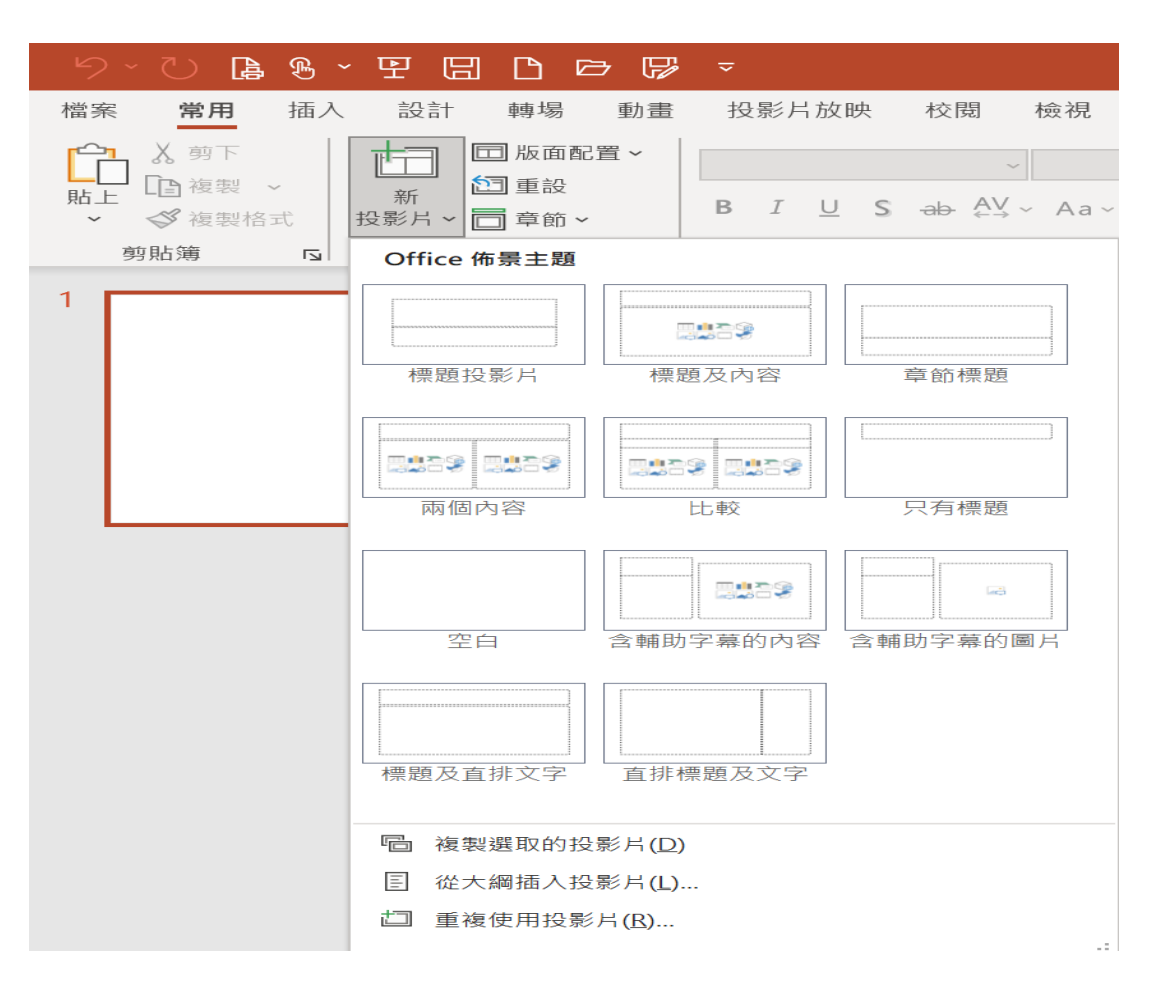

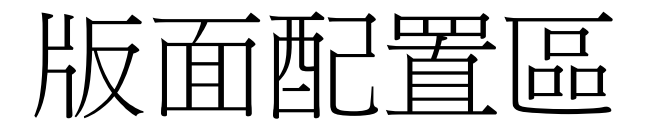

- PowerPoint 的版面配置區可細分成多種,若以"類型"來區分的話, 則可分成下列3種類型:文字、綜合、物件
- 文字:這類配置區可協助輸入文字資料
- •综合:這類配置區可讓選擇輸入文字或各式物件,包括:表格、 圖片、圖表、圖示、SmartArt、視訊、3D模型
- •物件:這類配置區可協助輸入特定的物件資料,共有圖片、圖表、圖示、表格、SmartArt、視訊、3D模型等

#### 投影片版面配置

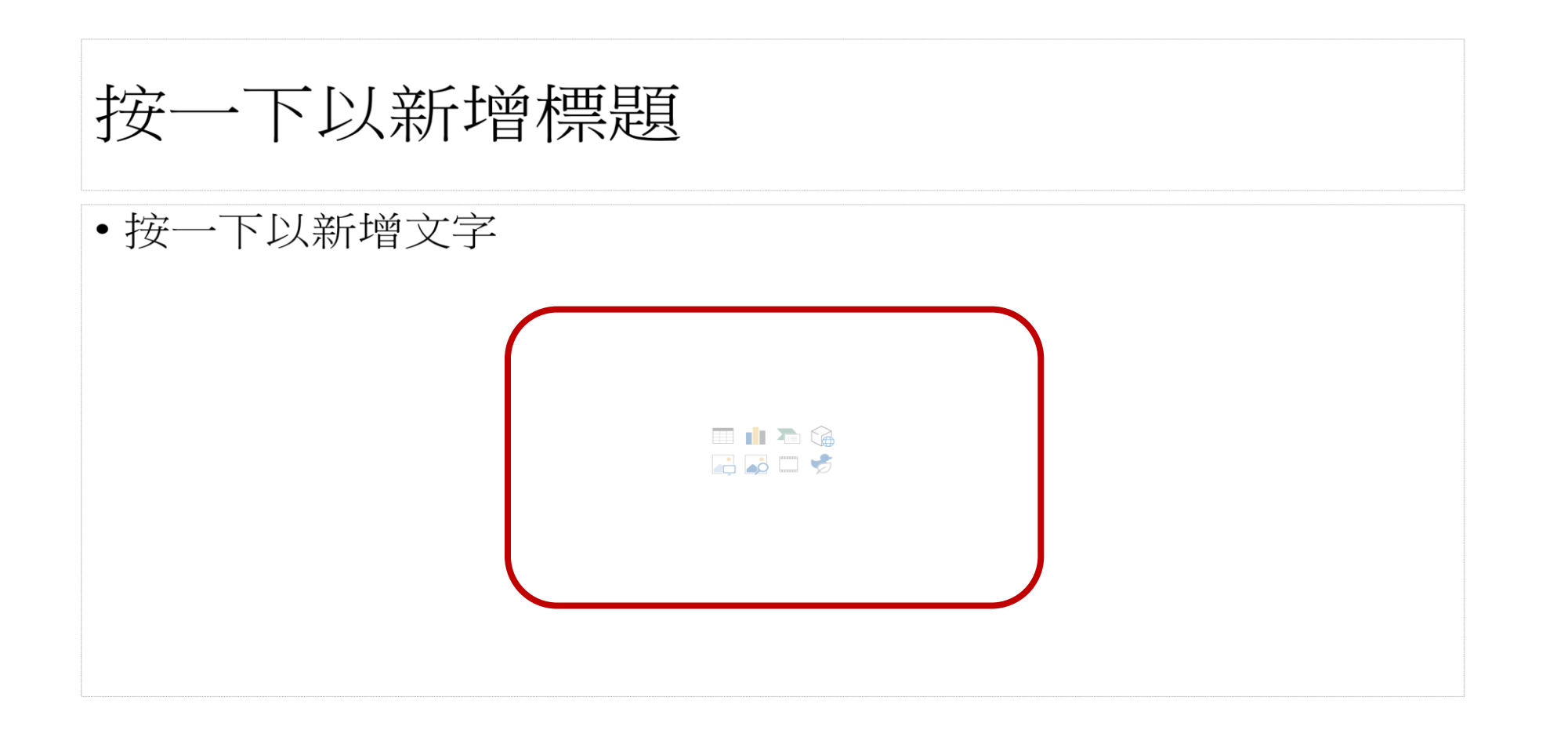

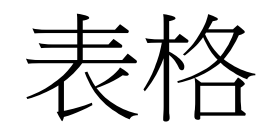

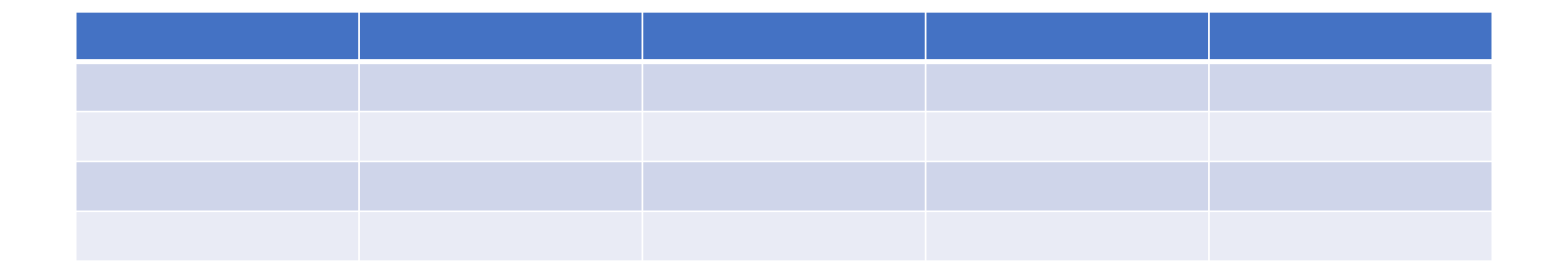

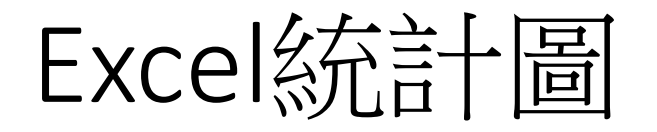

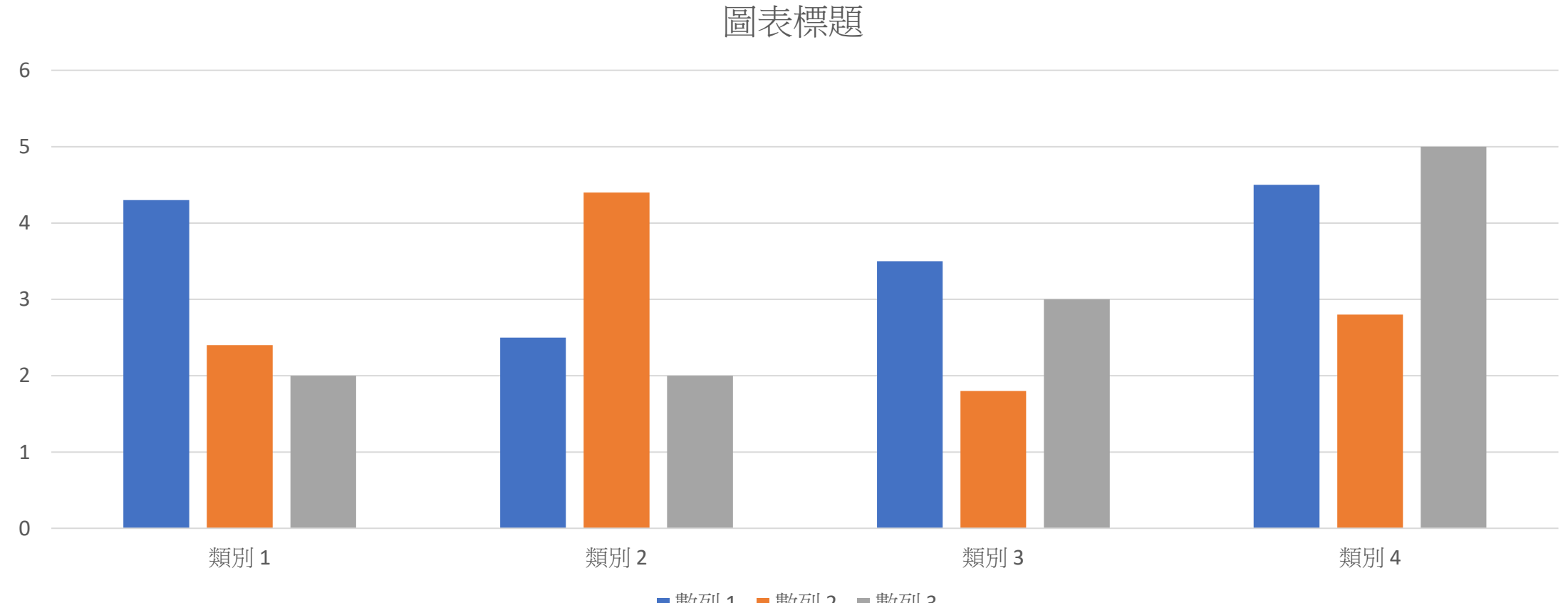

■ 數列 1 ■ 數列 2 ■ 數列 3

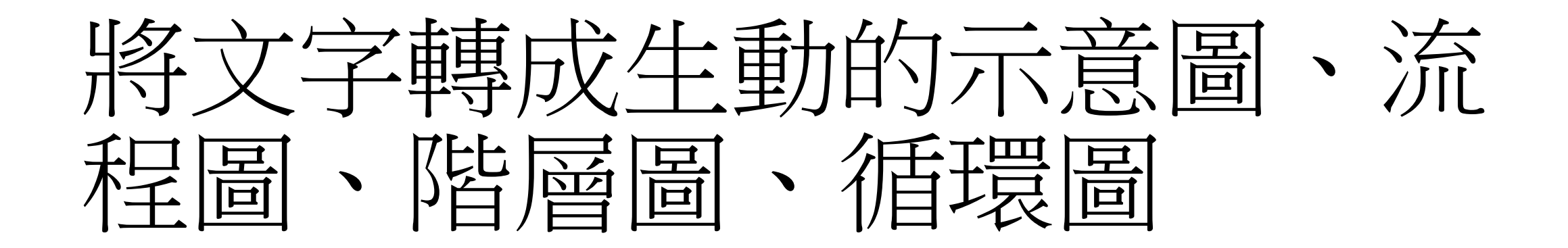

#### 將文字轉成SmartArt流程圖、階層圖

- 撰取標題文字/SmartArt按鈕
- 常用/段落/轉換為SmartArt

| -<br>-<br>- | 課科 | 之  | 綱           |         |    |    |    |             |   |
|-------------|----|----|-------------|---------|----|----|----|-------------|---|
|             |    |    |             |         |    |    |    | •           |   |
| •••         | 認識 | 母片 | 與投          | 影片      | 的關 | 係  |    |             | : |
| •           | 利用 | 日日 | 一次          | 、<br>搞定 | 所有 | 投影 | 片  |             |   |
| •           | 新增 | 與冊 | 除投          | 影片      | 版面 | 配置 |    | ·<br>·<br>· |   |
| •           | 在一 | 份簡 | i<br>報<br>中 | ·使用     | 多組 | 母片 |    |             |   |
| •           | 將自 | 訂母 | 片儲          | 存成      | 佈景 | 主題 | 或範 | 本           | : |
|             |    |    |             |         |    |    |    | •           | - |

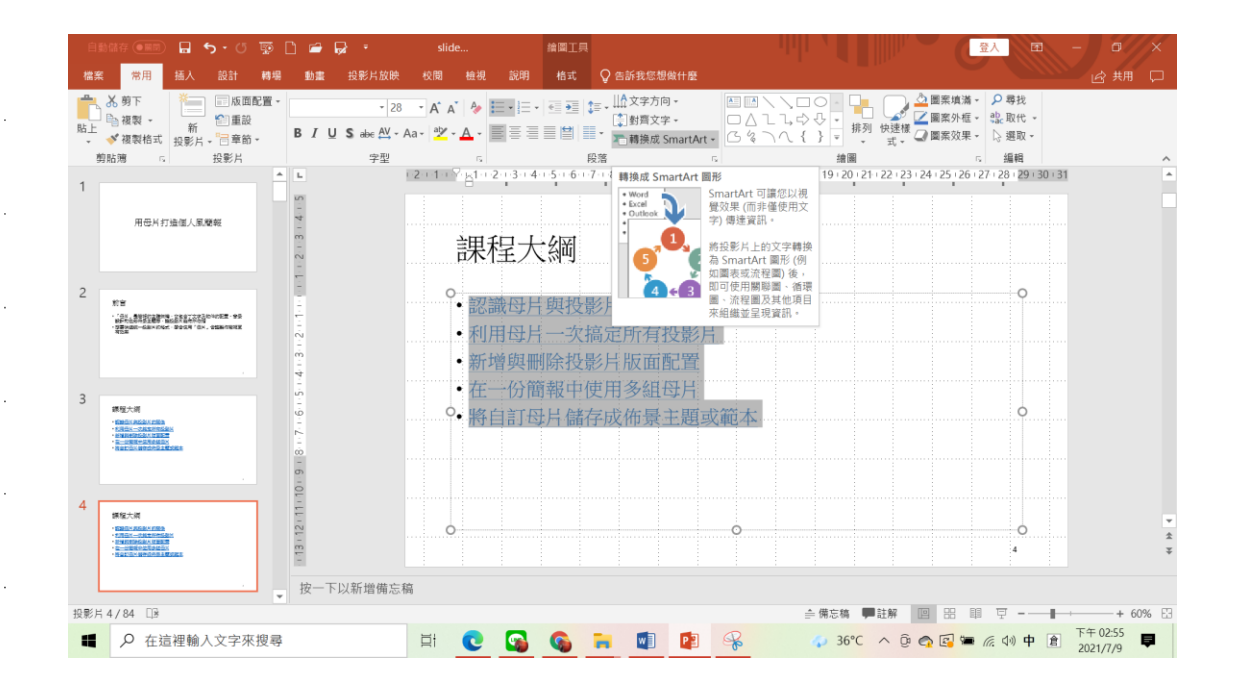

將文字轉成SmartArt流程圖、階層圖

#### • 常用/段落/轉換為SmartArt

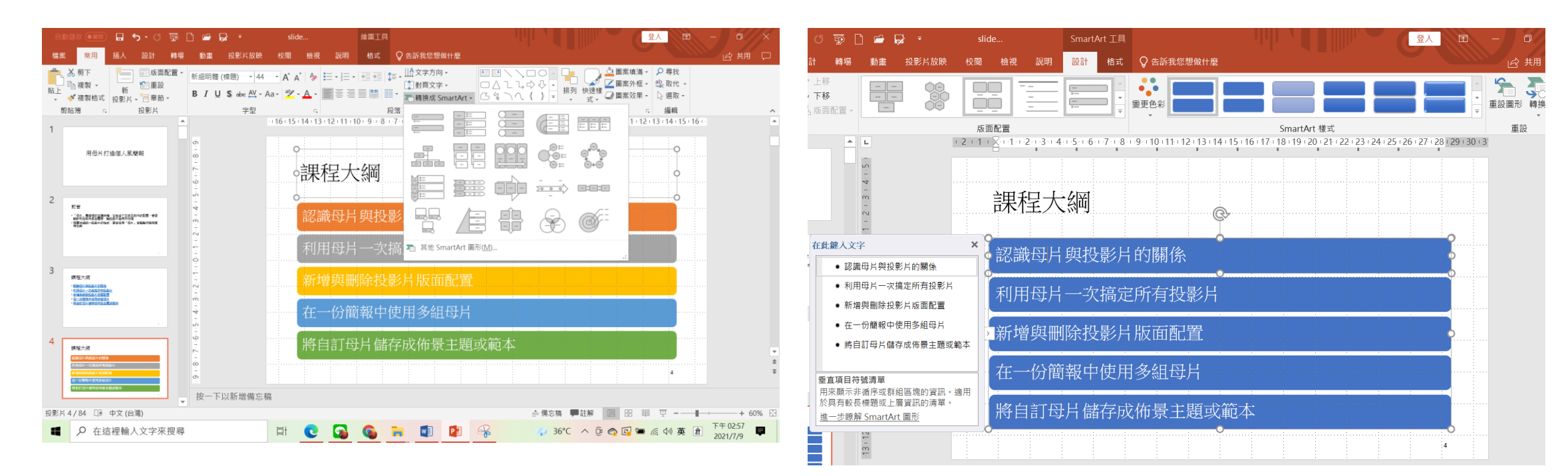

# 簡報設計範本及母片應用

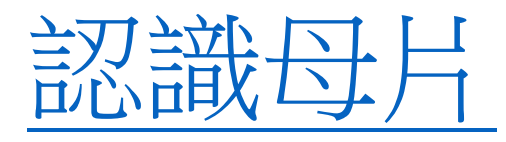

- 認識母片
- 設定母片的格式
- 範本與母片 (範例.pptx)
- 在一份簡報中使用多組母片的方法
- 什麼是佈景主題
- <u>NTUCC</u>範本下載
- NTUPPT 簡報樣版範本
- 影片、音效範例下載
- Storyboard Free PowerPoint Templates

### 投影片的版面配置

- 何謂投影片版面配置
- 更換投影片的版面配置
- 選定與調整位置區
- 位置區與文字區塊的編輯技巧

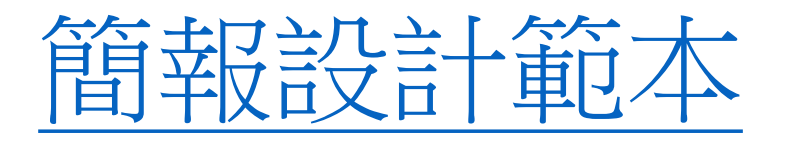

- 套用簡報設計範本
- 投影片的色彩配置
- 複製與刪除色彩配置
- 套用投影片背景
- 自訂簡報設計範本
- 將投影片設計(佈景主題)另存為範本
- Office templates & themes

#### 綜合練習範例

- 建立 PowerPoint 相簿: <u>幾米花博照片下載</u>
- •母片應用:<u>花博範本下載</u>(.potx)
- 製作展場說明會簡報: <u>完成範例</u> (.ppsx)

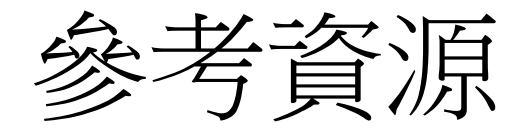

- 「PowerPoint」說明
- 在 PowerPoint 中支援的檔案格式
- Presentation Translator Microsoft
- Office templates & themes
- <u>下載及安裝自訂字型來搭配 Office 使用</u>